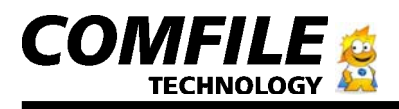

**CUBLOC Start Kit 290** 

Max's Quick Start Guide for CUBLOC START KIT 290

## Quick Start Guide

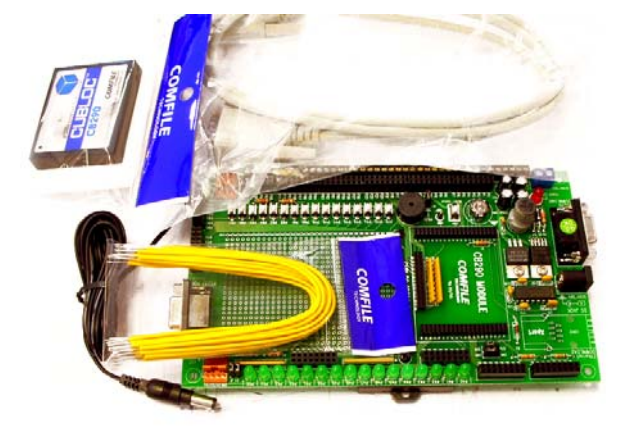

1) You should have received a module, proto board, DC Jack, Yellow Jumper wires, serial cable, and a manual with your start kit.

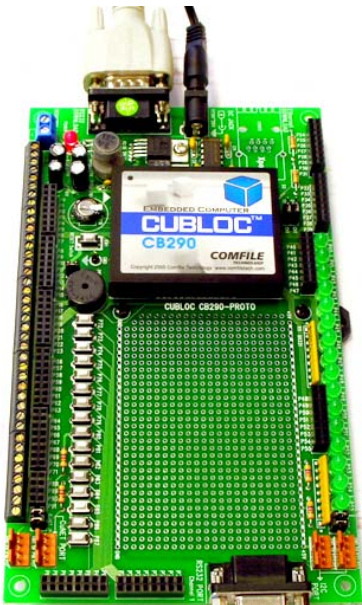

2) Simply put the CB290 into the socket like shown in above picture. Connect the serial cable to the serial port of the proto board. You can connect 9 to 30V DC power to the + and – of the DC Jack. The polarity does matter for the proto board, so simply hook + to one of the lines w/o stripes and – to the other one with the stripes. If you bought our 12V DC Adaptor or 24V Adaptor, you can simply plug that in.

3) Load your CD into your PC and you will see the following screen:

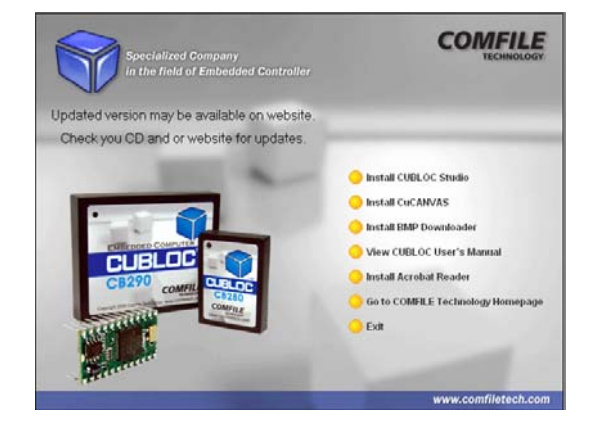

4) Select "Install CUBLOC Studio"

| 🔂 Setup - Cubloc Stud | lio 🗖 🗖 🔀                                                                                                    |
|-----------------------|----------------------------------------------------------------------------------------------------|
|                       | Welcome to the Cubloc Studio<br>Setup Wizard<br>This will install Cubloc Studio on your computer.<br>It is recommended that you close all other applications before<br>continuing.<br>Click Next to continue, or Cancel to exit Setup. |
|                       | Next > Cancel                                                                                                    |

5) Follow the instructions and launch the CublocStudio program.

| k (ED Divis (Bo Divis (Laster Memoriz))                                                                                                    | CUBLOC studio ( unlified.cul )            |  |
|----------------------------------------------------------------------------------------------------|-------------------------------------------|--|
| a con a constant Memorie a constant Memorie a constant a constant memorie a constant memories a constant memories a constant memories a constant m | Ete Edt Device But Setup belo             |  |
| Imm_MAC         [F2] LODER         [Laster Memorie]                                                                                                    | 199日 今 22月25日 日 日 田 田 田                   |  |
|                                                                                                    | New BASIC   [P2] LADOER   Ladder Mnemonic |  |
|                                                                                                    |                                           |  |
|                                                                                                    |                                           |  |
|                                                                                                    |                                           |  |
|                                                                                                    |                                           |  |
|                                                                                                    |                                           |  |
|                                                                                                    |                                           |  |
|                                                                                                    |                                           |  |
|                                                                                                    |                                           |  |
|                                                                                                    |                                           |  |
|                                                                                                    |                                           |  |
|                                                                                                    |                                           |  |
|                                                                                                    |                                           |  |
|                                                                                                    |                                           |  |
|                                                                                                    |                                           |  |
|                                                                                                    |                                           |  |
|                                                                                                    |                                           |  |
|                                                                                                    |                                           |  |
|                                                                                                    |                                           |  |
|                                                                                                    |                                           |  |
|                                                                                                    |                                           |  |
|                                                                                                    |                                           |  |
|                                                                                                    |                                           |  |
|                                                                                                    |                                           |  |
|                                                                                                    |                                           |  |
|                                                                                                    |                                           |  |
|                                                                                                    |                                           |  |
|                                                                                                    |                                           |  |
|                                                                                                    |                                           |  |
|                                                                                                    |                                           |  |
|                                                                                                    |                                           |  |

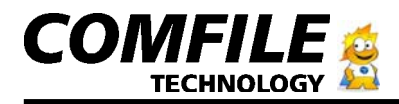

6) Once you see the above screen, click on new file button

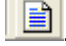

| 7) Select the device like this:                                                                                | CUBLOC studio     Le:WousamplesWprotoboardWcb/290;       Elle     Edit     Device     Bun     Setup     Help       Image: Setup Setup     Help     Image: Setup Setup     Help       Image: Setup Setup     Image: Setup Setup     Help       Image: Setup Setup     Image: Setup Setup     Image: Setup Setup       Image: Setup Setup     Image: Setup Setup     Image: Setup Setup       Image: Setup Setup     Image: Setup Setup     Image: Setup Setup       Image: Setup Setup     Image: Setup Setup     Image: Setup Setup       Image: Setup Setup     Image: Setup Setup     Image: Setup Setup       Image: Setup Setup     Image: Setup Setup     Image: Setup Setup       Image: Setup Setup     Image: Setup Setup     Image: Setup Setup       Image: Setup Setup     Image: Setup Setup     Image: Setup Setup       Image: Setup Setup     Image: Setup Setup     Image: Setup Setup       Image: Setup Setup     Image: Setup Setup     Image: Setup Setup       Image: Setup Setup     Image: Setup Setup     Image: Setup Setup       Image: Setup Setup     Image: Setup Setup     Image: Setup Setup       Image: Setup Setup     Image: Setup Setup     Image: Setup Setup       Image: Setup Setup     Image: Setup Setup     Image: Setup Setup       Image: Setup Setup     Image: Setup Setup |
|----------------------------------------------------------------------------------------------------|----------------------------------------------------------------------------------------------------|
| CUBLOC studio [ e:Wo<br>File Edit Device Run Set<br>Roman Set<br>Fil BASIC [ F2] LADDE<br>Const Device = CB290 | usamplesWprotoboardWcb290pro<br>up Help<br>M I T III III III<br>R   Ladder Mnemonic                                                                                                    |

8) You should see Const Device=CB290 like above.

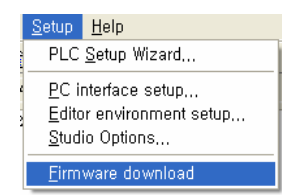

9) Under setup, choose "Firmware download". This will update your CB290 module to the latest firmware. You can always download the newest version of CublocStudio from our Download page on our website, <u>www.comfiletech.com</u> and do this in the future too, to upgrade to the latest firmware.

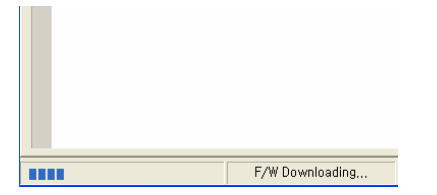

10) You will see a bar on the lower-left hand side incrementing when the firmware is being downloaded. Don't worry if your PC hangs during this time, it is completely normal. The firmware download should take 20 seconds to 2 minutes depending on your PC speed and type of serial cable used. Once it's done, you will see "F/W installed" at the bottom of CublocStudio like below screenshot:

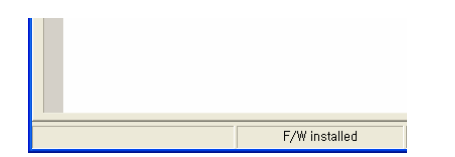

11) Let's try downloading an empty program in to our CB290 module on the study board. Press on the button

| 다른 미름으로 저                                                       | 장                                                                                                    |         |           | ? 🛛                  |
|-----------------------------------------------------------------|----------------------------------------------------------------------------------------------------|---------|-----------|----------------------|
| 저장 위치([):                                                       | CuSB                                                                                                    | •       | + 🗈 💣 📰 - |                      |
| 내 최근 문서<br>() 방망 화면<br>() 망 화면<br>내 문서<br>내 컴퓨터<br>() 번 비트워크 환경 | CuBB22Counter.cul CuBB22ChuntTest.cul CuBB2ChuntTest.cul CuBBCounter.cul CuBBTest.cul A CuBBTest.cul A RelayTest01.cul show003.cul |         |           |                      |
|                                                                 | 파일 이름(N):<br>파일 형식(I): CUBLOC Source file(                                                                                         | (*,cul) | <b>▼</b>  | 저장( <u>S</u> )<br>취소 |

12) You will see a file dialog window appear. Simply choose a name for your source file and click on Save.

13) Your program will download automatically now.

Congratulations! You have successfully downloaded a program. If you got any errors, please double-check your serial-cable is connected correctly and the Com Port is set to the correct port.

| 😵 CUBLOCstudio [ ur                                  | ntitled.cul]                               |  |
|------------------------------------------------------|--------------------------------------------|--|
| <u>F</u> ile <u>E</u> dit <u>D</u> evice <u>R</u> un | <u>S</u> etup <u>H</u> elp                 |  |
| 🖻 🛳 🛄   🥩   👗 🖻                                      | PLC <u>S</u> etup Wizard                   |  |
| [F1] BASIC   [F2] Li                                 | <u>P</u> C interface setup                 |  |
|                                                      | Editor environment setup<br>Studio Options |  |
|                                                      | <u>F</u> irmware download                  |  |
|                                                      |                                            |  |

| 14) You can check your Com Port setting by going to Setup > PC |
|----------------------------------------------------------------|
| Interface setup like above screenshot.                         |

| 🧼 Port S | Setup                                               |                               |             | × |
|----------|-----------------------------------------------------|-------------------------------|-------------|---|
| _ Com    | Port                                                |                               |             |   |
|          | © [COM1]                                            | 0.0                           | :0M2        |   |
|          | С СОМЗ                                              | 00                            | :OM4        |   |
|          | C COM5                                              | 0.0                           | :OM6        |   |
| Wait     | Time<br>J<br>you have WINDOW<br>yosn't work then ad | 98, and dow<br>ljust wait tim | nload<br>e, |   |
|          |                                                     | 0k                            | Cancel      |   |

15) Just make sure you have the correct port number and you can try pressing the run button again .

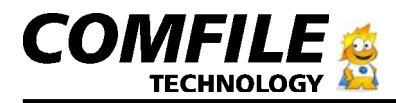

16) Let's make a simple program and make the LEDs flash and make the proto board beep.

```
Const Device = CB290

Dim a As Byte

Set Outonly On

Do

Beep 7,100

For a =40 To 55

Out a,1

Delay 100

Out a,0

Next

Loop
```

17) Copy the above lines into your program and press on the run button .

18) You should see the LEDs on the proto board flashing like shown in this picture and the piezo beeping every couple seconds:

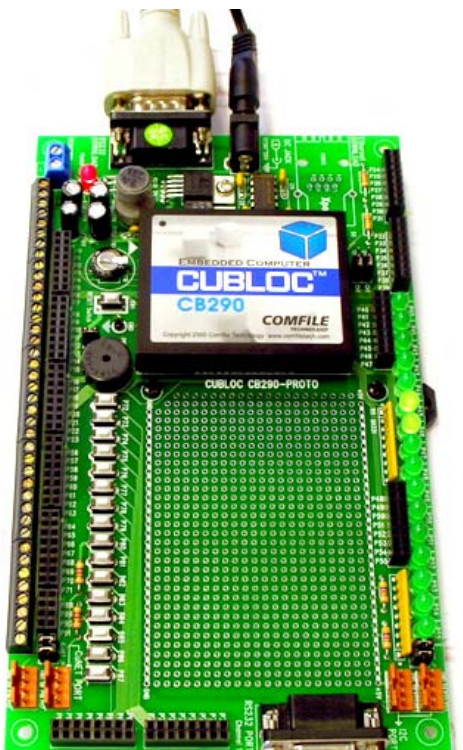

19) Congratulations, you've made your first CUBLOC program!

20) You can also refer to our Forum on <u>www.cubloc.com</u> for free program examples including making sounds with the piezo and downloading through the internet by attaching an XPORT to your CB290 Proto-board.

21) You can also email me <u>max@comfiletech.com</u> for any questions you have or any problems.

22) Happy cubing!